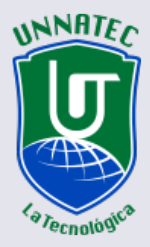

Universidad Nacional Tecnológica

# GUÍA PARA EL USO DE OFFICE 365

## UNIVERSIDAD NACIONAL TECNOLÓGICA

Guía instructiva para el uso de Office 365 de la Universidad Nacional Tecnológica (Unnatec) para estudiantes, docentes, administrativos y académicos.

## **CONTENIDO**

| Objetivo general         | 04 |
|--------------------------|----|
| Objetivos específicos    | 04 |
| ¿Qué es Office 365?      | 04 |
| ;Cuál es el primer paso? | 05 |
|                          |    |

| Pasos para acceder a la plataforma Office 365     | 05 |
|---------------------------------------------------|----|
| ¿Cómo enviamos nuestro primer correo electrónico? | 12 |
| Apoyo institucional para los unatecianos          |    |
| Aplicaciones de Office 365                        | 15 |
| Ayuda y formación para las aplicaciones de Office | 15 |

#### GUÍA INSTRUCTIVA PARA EL USO DE OFFICE 365 DE LA UNIVERSIDAD NACIONAL TECNOLÓGICA (UNNATEC) PARA ESTUDIANTES, DOCENTES, ADMINISTRATIVOS Y ACADÉMICOS

Por Luis Manuel Cruz Canario • Rector

Sábado 28 de marzo de 2020

#### **Objetivo general** -

Instruir a los estudiantes, al personal académico, administrativo, directivo y docente en el uso de las herramientas de Office 365 a través de la plataforma de Universidad Nacional Tecnológica (Unnatec) con la finalidad de que toda la comunidad unnateciana pueda maximizar los resultados en el proceso de formación y desarrollen las competencias que exigen los mercados en la sociedad del conocimiento.

#### **Objetivos específicos**

• Explicar el alcance de las herramientas de Office 365 y su impacto en el proceso enseñanza – aprendizaje de la Unnatec.

• Instruir a todo el personal universitario de como acceder a la plataforma en la nube de Office 365 utilizando las credenciales de los usuarios asignadas por el departamento de soporte virtual.

• Maximizar el uso de las aplicaciones de Office 365 con la finalidad de apoyar el desarrollo de las competencias de nuestros estudiantes a través de la plataforma tecnológica de la universidad.

## ¿Qué es Office 365? –

Es un conjunto de aplicaciones que la compañía Microsoft ha diseñado tanto para las organizaciones como para los usuarios individualmente (hogares), con la finalidad de concentrar en un solo lugar (la nube / la web) la mayoría de las aplicaciones para realizar las principales tareas de las organizaciones y hogares, entre ellas podemos citar:Word, Excel, PowerPoint, Outlook, SharePoint, entre otras.

La Unnatec ha adquirido el paquete completo a través de su extensión de educación continuada (Centro de Tecnología Universal -Centu) con el arrendamiento de Microsoft Campus Agreement, para que sus estudiantes, docentes, personal académico y administrativo puedan acceder libre de costo a las diferentes aplicaciones en la nube<sup>1</sup>, sin necesidad de tener las aplicaciones instaladas en sus computadoras u otro dispositivo en su plataforma tecnológica.

Una de las principales ventajas con una cuenta de Office 365, es la de estar en comunicación con toda la comunidad académica y poder generar conocimientos colaborativos a través de las experiencias de todos los miembros de la Unnatec, llamado "unnatecianos".

<sup>&</sup>lt;sup>1</sup> En la Nube significa que las aplicaciones, datos y demás herramientas están colocadas en un servidor que se pueden acceder a las mismas simplemente con una conexión a internet a través de diferentes dispositivos: Celulares, tabletas, Laptops, Pc, etc.

## ¿Cuál es el primer paso? -

Al ingresar a la Unnatec, el departamento de soporte virtual le crea automáticamente una cuenta para que pueda acceder a las diferentes plataformas de la institución, regida por las siguientes normativas:

- Si el usuario es estudiante o docente, se rige por el siguiente procedimiento:
  a. Se coloca la primera letra del primer nombre, separada con un punto, más el primer apellido, ejemplo si el estudiante o docente es Luis Manuel Cruz, su usuario serio l.cruz
  b. Agregamos el dominio o nombre instituciones siguiente Unnatec.do
  c. El correo institucional seria l.cruz@unnatec.do
  d. Listo
- Si el usuario es **académico, directivo o administrativo**, se rige por el siguiente procedimiento:
  - a. Se coloca la primera letra del primer nombre, más el primer apellido, ejemplo si el personal es Luis Manuel Cruz, su usuario serio lcruz
  - b.Agregamos el dominio o nombre instituciones siguiente Unnatec.edu.do
  - c. El correo institucional seria lcruz@unnatec.edu.do
  - d. Listo

**Nota:** esta cuenta es generada por la institución para el /la colaborador (a) y será del mismo mientras permanezca en la misma.

## Pasos para acceder a la plataforma Office 365

Existen diferentes formas de acceso, entre ellas, explicaremos las más común y de mayor facilidad para nuestros usuarios.

Desde nuestro portal institucional, digitando en nuestro navegador <u>www.unnatec.edu.do</u> o <u>www.</u> <u>unnatec.do</u>, aparece la siguiente imagen de pantalla:

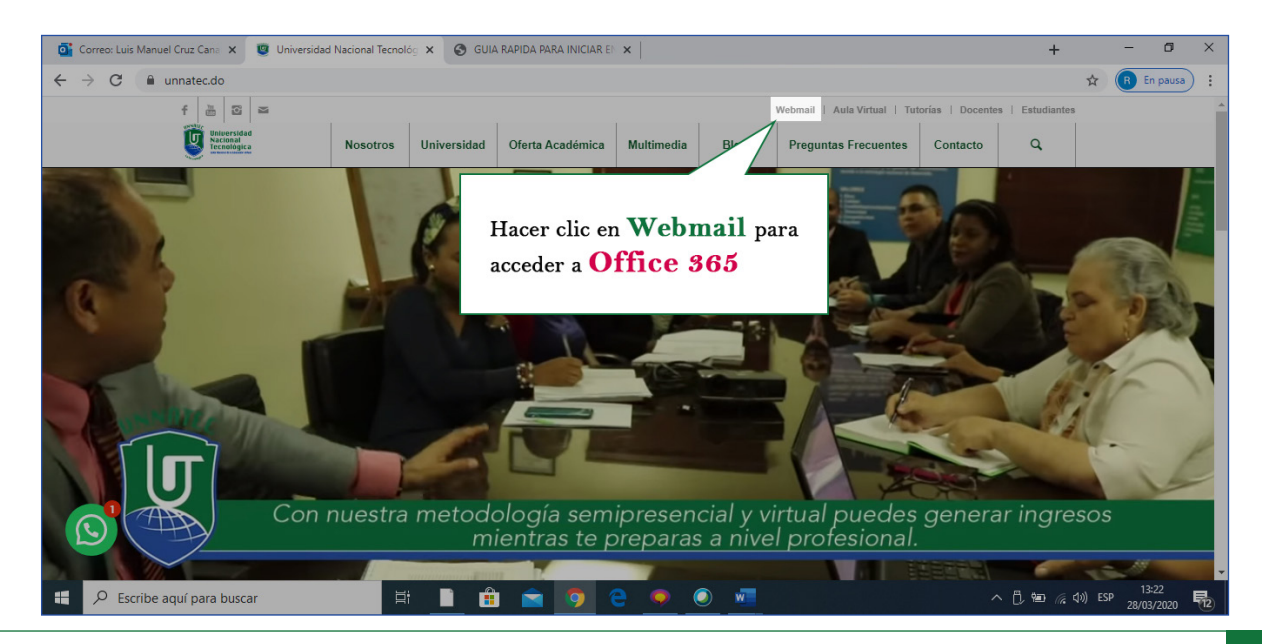

5

En la opción Webmail del menú principal de la pantalla hacer clic y esperar que se despliegue la siguiente imagen de pantalla:

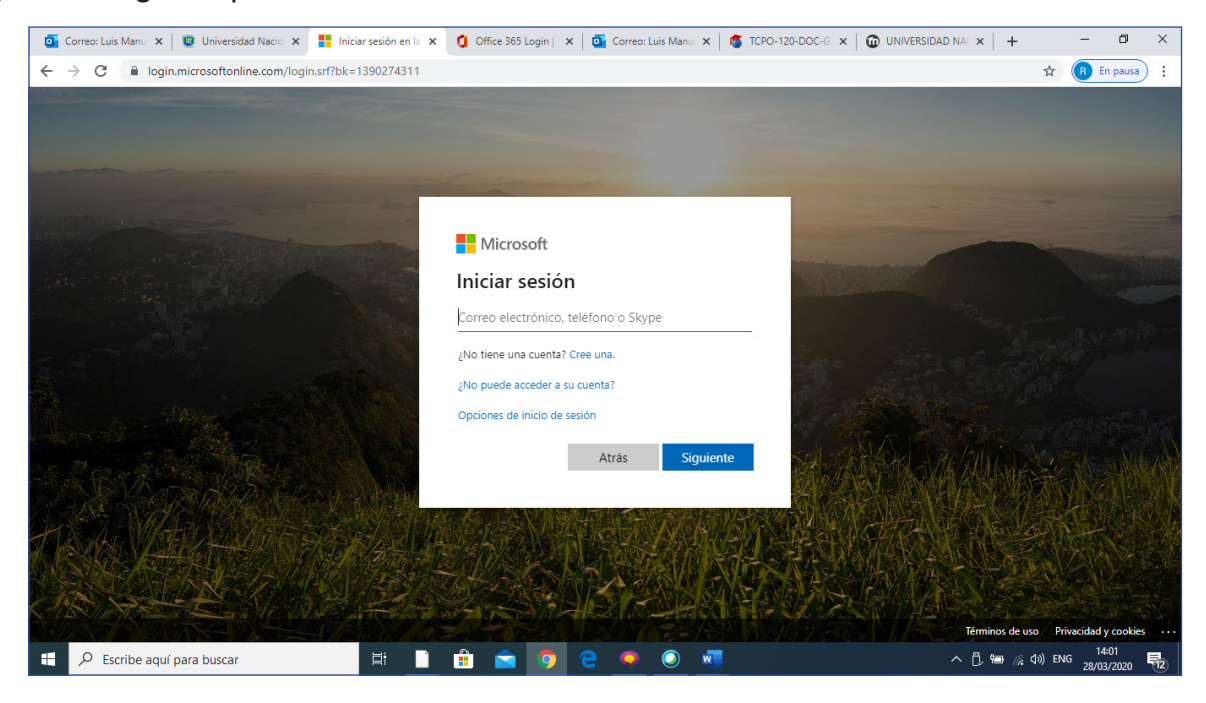

Usted debe proceder a digitar su cuenta de usuario, es este caso crearemos una cuenta de ejemplo o modelo para que los unnatecianos puedan verificar el proceso completo, asumiendo, que usted debe hacerlo individualmente, para ello deberá ser con la cuenta que se le ha generado.

Cuenta creada por el Administrador de la plataforma para el Estudiante de Nuevo Ingreso llamada <u>e.ingreso@unnatec.edu.do</u> con la clave inicialmente de **Rav99728**.

Estudiante Nuevo Ingreso agregado a los usuarios activos Este nuevo usuario Estudiante Nuevo Ingreso aparecerá ahora en la lista de usuarios activos.

Detalles del usuario Nombre para mostrar: Estudiante Nuevo Ingreso Nombre de usuario: e.ingreso@unnatec.do Contraseña: Rav99728 Enviando a: lcruz@unnatec.edu.do

**Nota:** esta clave deber modificada / cambiada por el usuario y el sistema lo solicita al ingresar la primera vez a la plataforma de Office 365 una vez el administrador de la plataforma le haga llegar sus datos de usuario y clave.

Imagen de pantalla al ingresar la cuenta de usuario, <u>e.ingreso@unnatec.do.</u> Luego hacer clic en el botón Siguiente o Next si es en el idioma inglés.

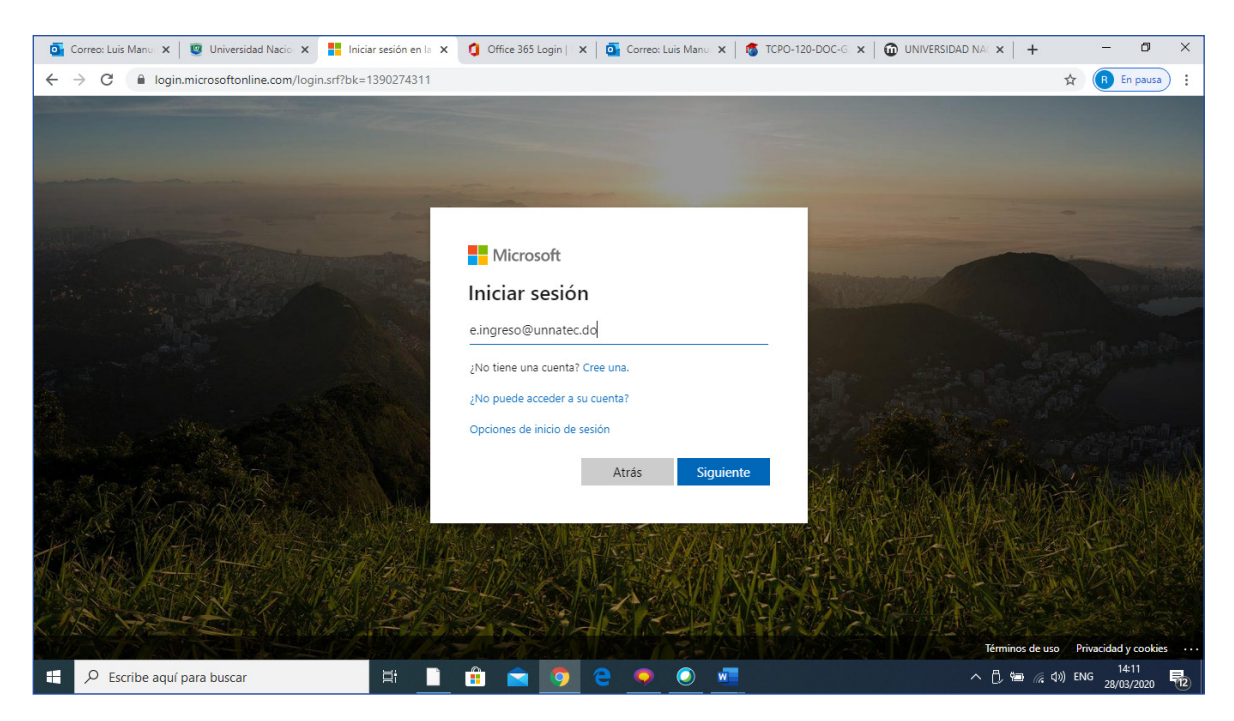

Aparece la siguiente imagen de pantalla para colocar la clave original o password, procedemos a colocar la clave original que nos han enviado **Rav99728**. Luego hacer clic en el botón **Siguiente o Next** si es en el idioma inglés.

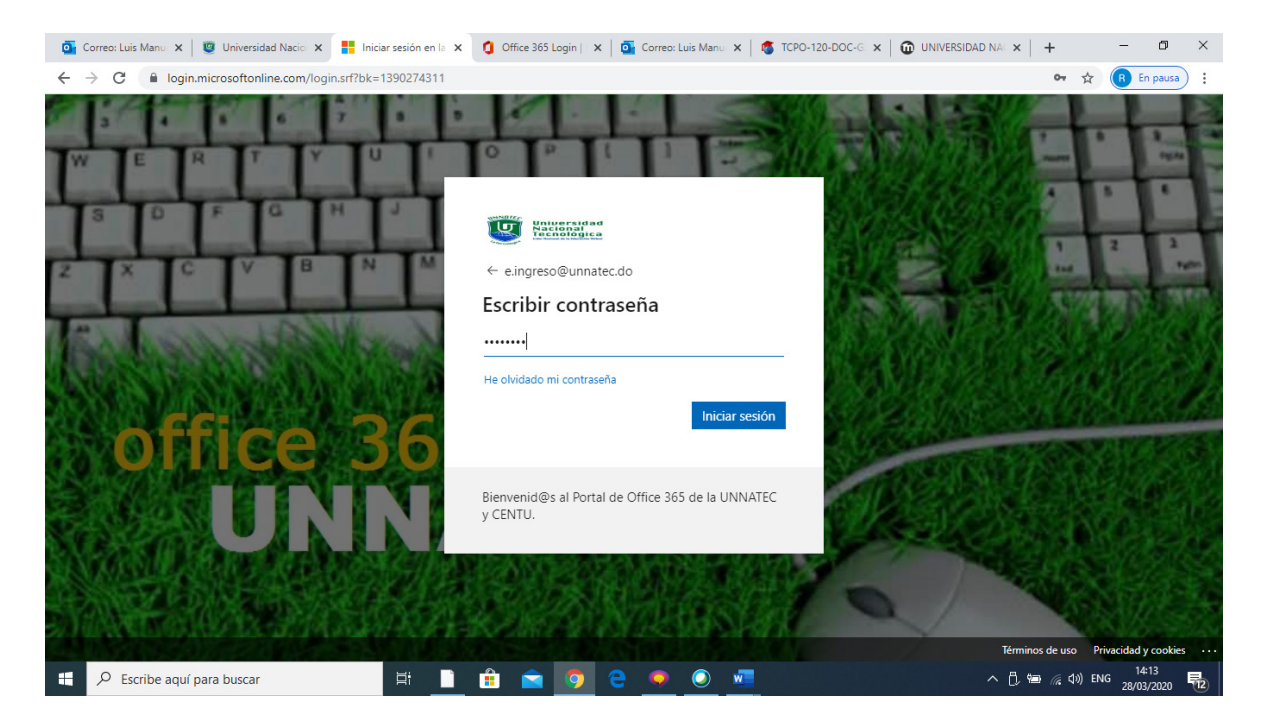

Esperamos unos segundos hasta que el sistema nos solicite cambiar la clave que nos ha asignado el administrador de la plataforma y colocar una nueva, que solamente usted como usuario puede

7

dominar. Es importante aclarar que el administrador de la plataforma de la Unnatec, no tiene acceso a su correo electrónico ni a ninguna otra aplicación con su cuenta, ya que usted es el único responsable y dueño de la misma.

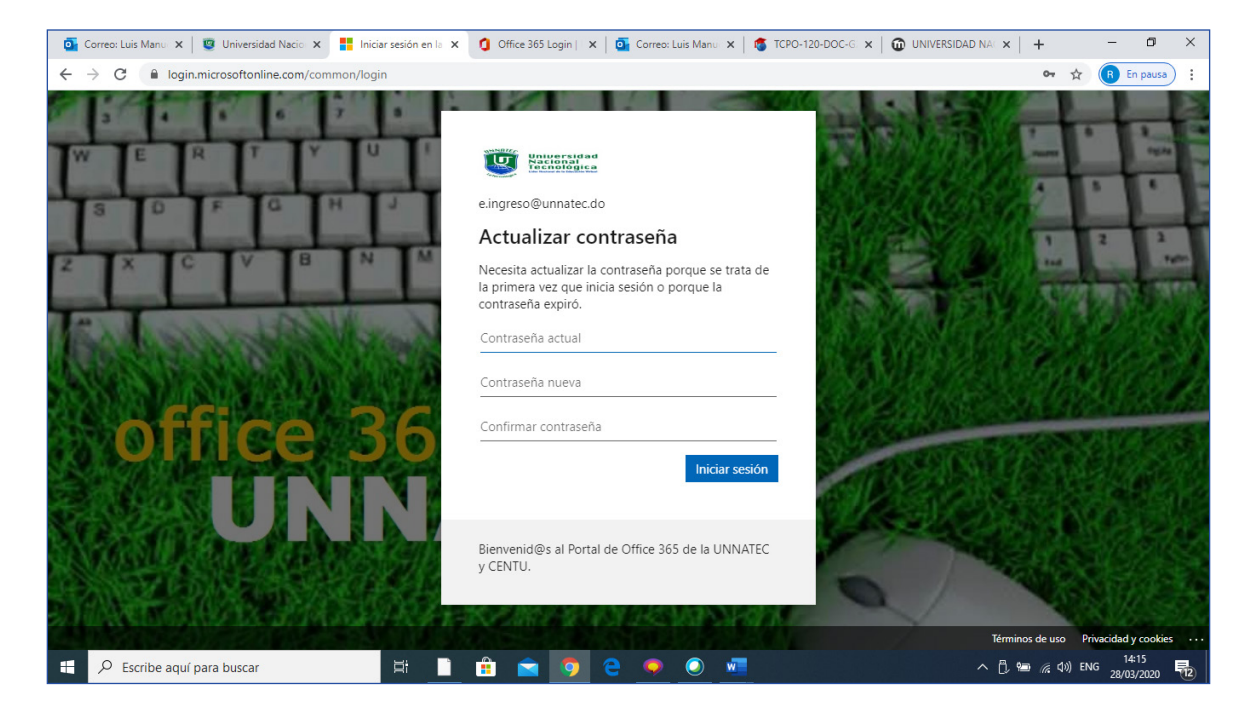

Esta es la siguiente imagen de pantalla que se despliega al ingresar correctamente la clave:

Procedemos a colocar la clave original que es: **Rav99728**, preferiblemente copiarla y pegarla. La nueva clave en este ejemplo es **EN2020@Unnatec** y Luego clic en **Iniciar Sesión**, como se muestra en la siguiente imagen de pantalla:

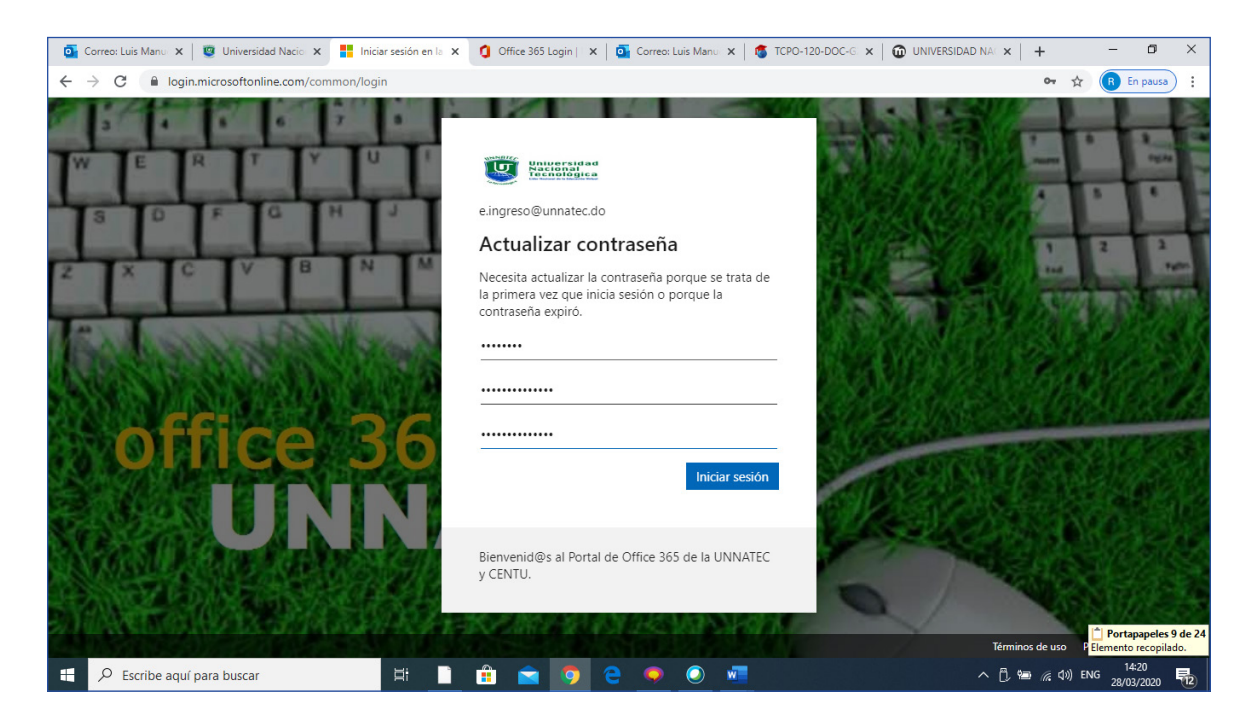

**Nota:** las claves al ingresarlas o digitarlas no se visualizan (se despliegan asteriscos \*\*\*\*) por motivos de seguridad informática. Si por alguna razón, esta clave se le olvida o no la puede recuperar, puede solicitar que se la cambien enviando un correo electrónico a <u>vrodriguez@unnatec.edu.do</u> o <u>soporte@unnatec.edu.do</u>

Si existe un error en la contraseña o la has utilizado múltiples veces, se despliega la siguiente imagen de pantalla:

| 🧕 Correo: Luis Manu 🗙 🛛 😨 Universidad Nacio 🗙 🚦 Iniciar s                                                                                                    | esión en la 🗙 🧃 Office 365 Login   🗙   💁 Correo: Luis Manu 🗙   🌀 TCPO-                                                     | 120-DOC-G x 🗋 🛈 UNIVERSIDAD NA x   + 🛛 🗖 🗙                                                                                  |
|----------------------------------------------------------------------------------------------------|----------------------------------------------------------------------------------------------------|----------------------------------------------------------------------------------------------------|
| $\leftrightarrow$ $\rightarrow$ C $\blacksquare$ login.microsoftonline.com/common/login                                                                                                    |                                                                                                    | 😭 🔞 En pausa 🗄                                                                                                    |
| WERTYU                                                                                                    | e.ingreso@unnatec.do                                                                                                    |                                                                                                    |
| SOFOHJ                                                                                                    | Actualizar contraseña                                                                                                    |                                                                                                    |
| ZXCVBN                                                                                                    | Necesita actualizar la contraseña porque se trata de<br>la primera vez que inicia sesión o porque la<br>contraseña expiró. |                                                                                                    |
| A REAL PROPERTY AND A REAL PROPERTY AND A REAL |                                                                                                    |                                                                                                    |
| ALCON BURNER                                                                                                    | Ya ha usado esta contraseña demasiadas veces. Elija<br>una que sea más difícil de averiguar. Ver detalles                  |                                                                                                    |
|                                                                                                    |                                                                                                    |                                                                                                    |
|                                                                                                    | Iniciar sesión                                                                                                    | TO PART NAME                                                                                                    |
| A CARLES AND A CARLES AND A C                                                                                                    |                                                                                                    |                                                                                                    |
|                                                                                                    | Bienvenid@s al Portal de Office 365 de la UNNATEC<br>y CENTU.                                                              | Portapapeles 9 de 24<br>Elemento no recopilado: elimine<br>elementos para aunentar el<br>Términos de uso: esgaçio gionnihle |
| Escribe aquí para buscar                                                                                                    | H 🗎 🔒 🔿 👩 🗛 🍙 🕡                                                                                                    | ∧ 🗍 🐜 🥖 (1) ENG 14:27 🔜                                                                                                    |

Para lo cual, procedemos a utilizar una nueva, es este caso colocaremos la siguiente clave: **LuisCruz2020**, si todo es correcto se despliega la siguiente imagen de pantalla, dándonos la bienvenida a Office 365 de Microsoft.

| 🧕 Correo: Luis Manu: 🗙 🛛 🤓 Universidad Nacio 🗙 🧕 Microsoft Offi | ce H 🗙 🧃 Office 365 Login   🗙   💁 Correo: Luis Manu 🗙   🦉 TCPO-12 | 10-DOC-G × 1 🕲 UNIVERSIDAD NAC × 1 + | - 0 ×                 |
|-----------------------------------------------------------------|-------------------------------------------------------------------|--------------------------------------|-----------------------|
| $\leftrightarrow$ $\rightarrow$ C $$ office.com/?auth=2         |                                                                   |                                      | 🖈 🖪 En pausa          |
|                                                                 |                                                                   |                                      |                       |
|                                                                 |                                                                   |                                      |                       |
|                                                                 |                                                                   |                                      |                       |
|                                                                 |                                                                   |                                      |                       |
|                                                                 |                                                                   |                                      |                       |
|                                                                 |                                                                   |                                      |                       |
|                                                                 |                                                                   |                                      |                       |
|                                                                 |                                                                   |                                      |                       |
|                                                                 | J                                                                 | $\rightarrow$                        |                       |
|                                                                 |                                                                   |                                      |                       |
|                                                                 | Te damos la bienvenida, Estudiante                                |                                      |                       |
|                                                                 | Deja que Office 365 te ayude a                                    |                                      |                       |
|                                                                 | estudiar                                                          |                                      |                       |
|                                                                 | • • • • •                                                         |                                      |                       |
|                                                                 |                                                                   |                                      |                       |
|                                                                 |                                                                   |                                      |                       |
|                                                                 |                                                                   |                                      |                       |
| javascript:void(0)                                              |                                                                   |                                      | States and states and |

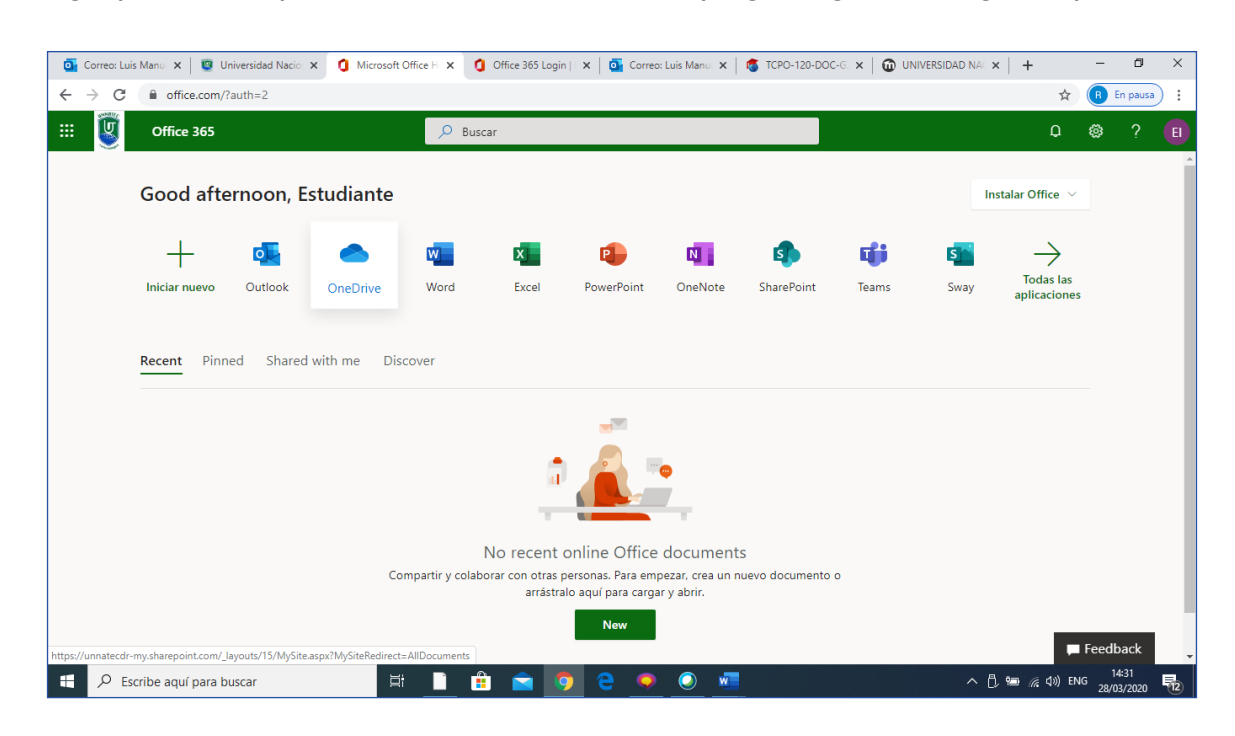

Al navegar por el tour que nos facilita Office 365, se despliega la siguiente imagen de pantalla:

Para acceder a su cuenta de correo electrónico o a otra de las aplicaciones, puedes hacerlo haciendo clic en la imagen de la aplicación deseada o haciendo clic en el menú de Office 365 y clic en el ícono de la aplicación preferida.

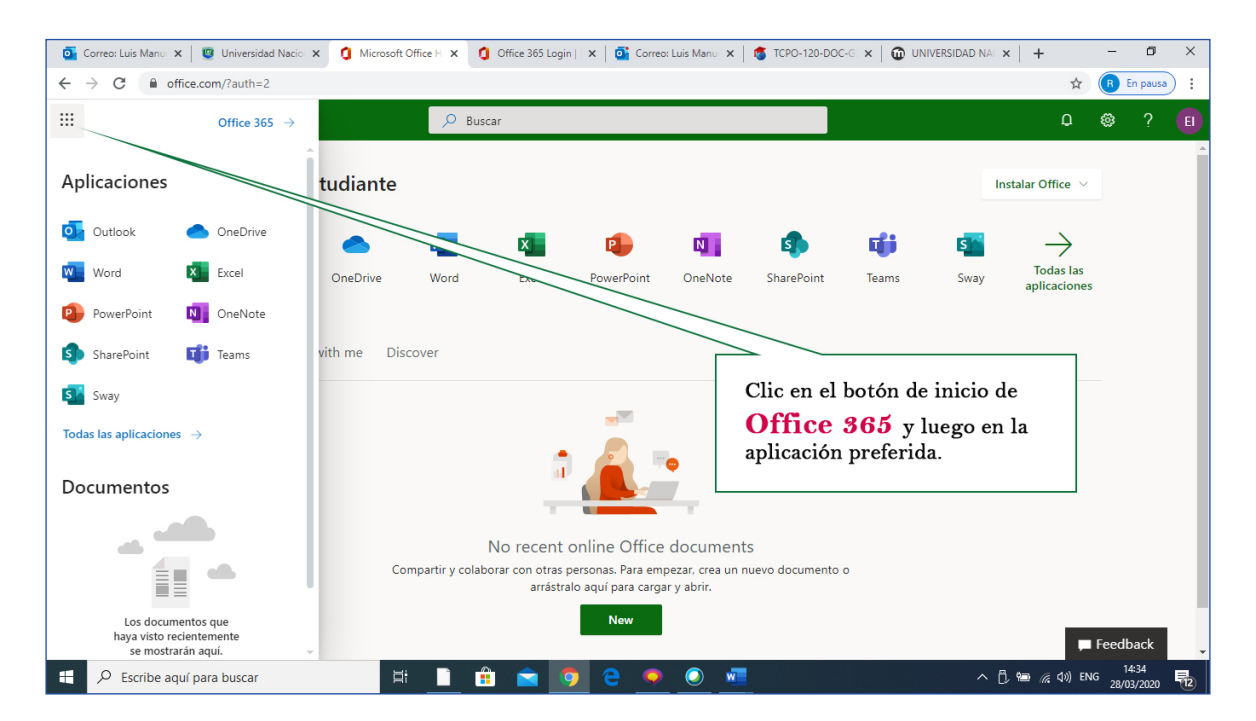

En este caso haremos clic en algunas de las principales aplicaciones, que serán de utilizada en la universidad y en su vida laboral y profesional.

#### Outlook

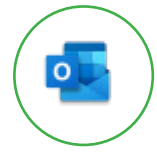

Configurar y personalizar. Outlook, crear y enviar correo electrónico, organizar la Bandeja de entrada y administrar correo electrónico, contactos, tareas y calendario.

Las siguientes imagenes de pantalla nos proporcionan la bienvenida a la plataforma de Outlook 365 que nos permitirá manejar las cuentas de correos electrónicos, tanto a nivel académico, docente e incluso hasta personal y laboral.

Imágenes de pantalla que nos indican que estamos casi listos para trabajar con nuestra cuenta de Office 365 para Outlook.

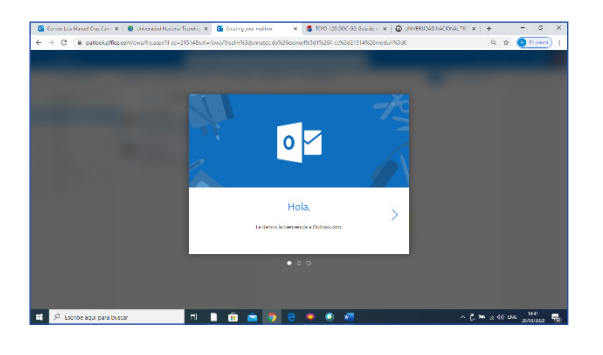

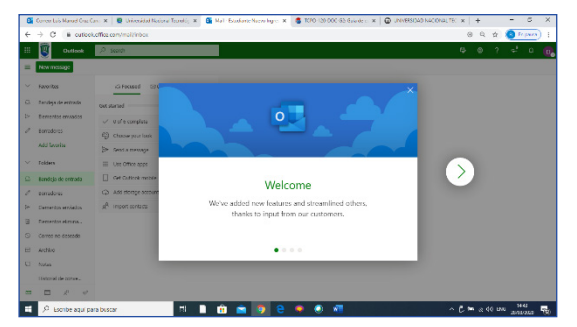

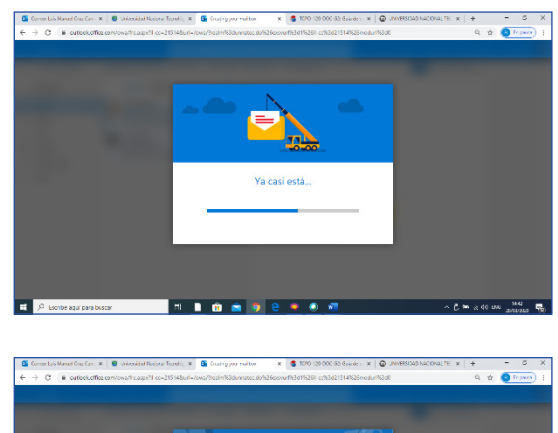

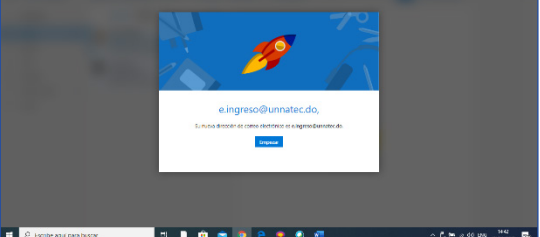

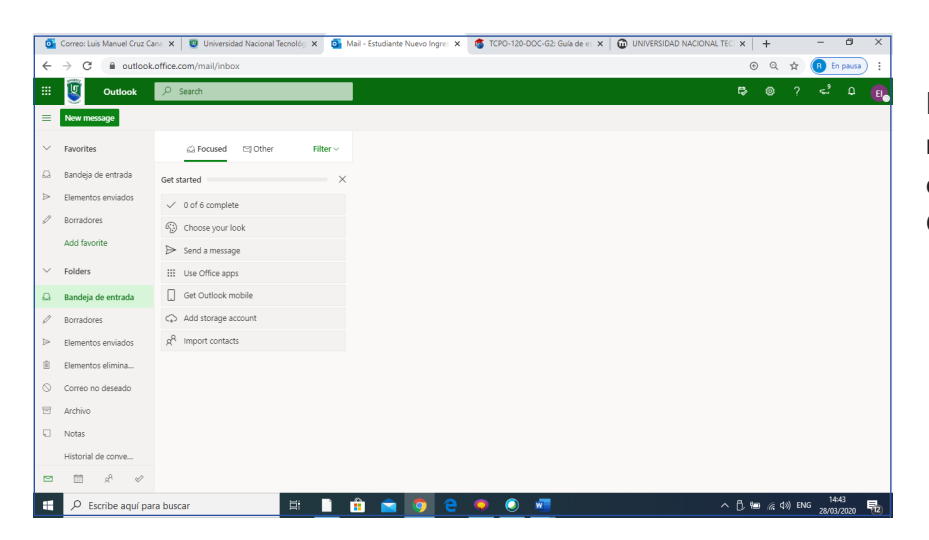

Imagen de pantalla que nos muestra el manejo de nuestros correos electrónicos desde Outlook Office 365.

#### ¿Cómo enviamos nuestro primer correo electrónico? -

Los pasos para enviar nuestro primer correo electrónico son los siguientes: en este ejemplo le enviaremos un correo electrónico a la dirección de soporte, al rector, a la vicerrectora académica, a la directora académica y al encargado de soporte virtual, sus correos electrónicos son:

#### **Pasos:**

Primero: Hacer clic en la opción Nuevo mensaje (New message)

Segundo: completar los siguientes elementos del mensaje:

Para soporte@unnatec.edu.do, vrodriguez@unnatec.edu.do

CC

lcruz@unnatec.edu.do, rectoria@unnatec.edu.do, yfernandez@unnatec.edu.do, vacademica@unnatec.edu.do, mperez@unnatec.edu.do

Título del mensaje: Solicitud cambio de contraseña para el usuario <u>e.ingreso@unnatec.do</u>

#### Cuerpo del mensaje:

Buenas tardes distinguidas autoridades de la Unnatec;

Mi nombre es Estudiante de nuevo Ingreso y deseo, si está dentro de sus posibilidades, solicitar el cambio de contraseña para el usuario **<u>e.ingreso@unnatec.do</u>**, ya que, por motivo alguno ajeno a mi voluntad, no recuerdo la misma para acceder a mis correos electrónicos.

Feliz resto del día y gracias anticipadas.

🚳 Correo: Luis Manuel Cruz Cana 🗴 😻 Universidad Nacional Tecnolos x 💁 Mail - Estudiante Nuevo Ingrea x 🚳 TCPO-120-DOC-G2: Guía de 🛭 x 👘 UNIVERSIDA → C 🔒 outlook.office.com/mail/inbox 🗰 👿 Outlook 🔎 Sea New message LAT 🔄 Othe Bandeja de entrada Get started Elementos enviados ✓ 0 of 6 complete Borradores Choose your look Add favorite ➢ Send a message Clic en la opción New Message para un nuevo mensaje. ✓ Folders Use Office apps Get Outlook mobile Bandeia de entrada Add storage account Borradores g<sup>Q</sup> Import contacts Elementos enviados Elementos elimina... O Correo no deseado

Tercero: hacer clic en la opción enviar (Send en inglés) y listo.

| •                                  | Correo: Luis Manuel Cruz Ca         | ana 🗙 🛛 🧕 Universidad Nacional 1 | iecnológ 🗙 🧕                         | Mail - Estudiante Nuevo Ingres 🗴 💰 TCPO-120-DOC-G2: Guia de e: 🗴 🛛 🚳 UNIVERSIDAD NACIONAL TEC 🗴 📔 🛨 🖉 🖉                                                                          | ×  |
|------------------------------------|-------------------------------------|----------------------------------|--------------------------------------|----------------------------------------------------------------------------------------------------|----|
| ←                                  | $ ightarrow$ C $\widehat{}$ outlook | office.com/mail/inbox            |                                      | 🕑 Q 😭 🖪 En pausa                                                                                                    | :  |
|                                    | Outlook                             | ,∕⊂ Search                       |                                      | ස් ම ? ද් <b>ධ</b>                                                                                                    | El |
| =                                  | New message                         |                                  |                                      | ▷ Send 🔋 Attach ∨ 🕲 Encrypt 🛍 Discard …                                                                                                    | 3  |
| $\sim$                             | Favorites                           | L Focused 의 Other                | Filter $\vee$                        | O Luis Manuel Cruz Canario Automatic reply: Gracias por contactarme, en un tiempo razonable, verifico su petición y/o solicitud y le dejo saber. Show more  <br>Remove recipient | Î  |
| Ω                                  | Bandeja de entrada                  | Get started                      | ×                                    | To Soporte Tecnico X 💏 Vicente Rene Rodriguez X Bcc                                                                                                    | :  |
|                                    | Elementos enviados                  | ✓ 0 of 6 complete                |                                      |                                                                                                    |    |
| 0                                  | Borradores 1                        | 🛞 Choose your look               |                                      | Cc 💱 Luis Manuel Cruz Canario X 👹 Luis Manuel Cruz Canario X 👹 Ynocencia Fernández X                                                                                             |    |
|                                    | Add favorite                        | ➢ Send a message                 |                                      | Vicerrectoria Académica 🗙 🤹 Mildred Carolina Pérez 🗙                                                                                                    |    |
| $\sim$                             | Folders                             | Use Office apps                  |                                      | Solicitud cambio de contraseña para el usuario e.ingreso@unnatec.do                                                                                                    |    |
|                                    | Bandeja de entrada                  | Get Outlook mobile               |                                      | Buenas tardes distinguidas autoridades de la Unnatec;                                                                                                    | 1  |
| 0                                  | Borradores 1                        | Add storage account              |                                      | Mi nombre es Estudiante de nuevo Ingreso y dese, si esta dentro de sus posibilidades, solicitar el cambio de contraseña para e                                                   | el |
| ⊳                                  | Elementos enviados                  | $g^{Q}$ Import contacts          |                                      | usuario <u>s.ingreso@unnatec.do</u> , ya que, por motivo alguno ajeno a mi voluntad, no recuerdo la misma para acceder a mi<br>correos electrónicos.                             | s  |
| Û                                  | Elementos elimina                   |                                  |                                      | Feliz resto del día y gracias anticipadas.                                                                                                    |    |
| $\odot$                            | Correo no deseado                   |                                  |                                      |                                                                                                    |    |
| 8                                  | Archivo                             |                                  |                                      |                                                                                                    |    |
|                                    | Notas                               |                                  |                                      |                                                                                                    |    |
|                                    | Archivos                            |                                  |                                      | Send Discard 🕅 🗸 📾 🥥 🏇 … Draft saved at 3:23 Pl                                                                                                    | M  |
|                                    | ± x² √                              |                                  |                                      | This folder is empty Solicitud cambio de c X                                                                                                    |    |
| 🗄 🔎 Escribe aquí para buscar 🛛 🖾 📄 |                                     | <u>⊒i</u>                        | Ê 🙍 🧔 @ 🧑 🕘 🚾 へ 📾 🖟 (1)) ENG 15:24 日 | 12                                                                                                    |    |

Imagen de pantalla con todos los datos para el correo.

Se visualiza en la imagen de pantalla el recibimiento o recepción de confirmación del mensaje por parte del señor rector.

| 0       | Correo: Luis Manuel Cruz Ca          | an: x   😨 Universidad Nacional Tecnológ x 💆 Mail - Estudiante Nuevo Ingre: x 🧔 TCPO-120-DOC-G2: Guía de e: x   🕲 UNIVERSIDAD NACIONAL TEC x   + 🦷 🗗 X                                                                                                    |
|---------|--------------------------------------|----------------------------------------------------------------------------------------------------|
| ←       | $ ightarrow$ C $\widehat{}$ outlook. | .office.com/mail/inbox/id/AAQkAGYxMGFmNmU1LTM0MzYtNDdhOS1hZTFjLWYzN2MxMDUxOTE0ZQAQAKKR6hGfabBPn%2FlkhVH7T8A%3D 🛛 🛛 🛛 🔍 🖈 🕞 En pausa                                                                                                    |
|         | Outlook                              | <mark>∕ Search                                     </mark>                                                                                                    |
| ≡       | New message                          | 🗎 Delete 🖻 Archive 🚫 Junk 🗸 🚿 Sweep 🗈 Move to 🗸 🧷 Categorize 🗸 🕲 Snooze 🗸 🏷 Undo \cdots                                                                                                    |
| $\sim$  | Favorites                            | ⊘ A Focused Pocused Pocused Poly Filter Solicitud cambio de contraseña para el usuario e.ingreso@unnatec.do                                                                                                    |
| Δ       | Bandeja de entr 1                    | Luis Manuel Cruz Canario     +7       > Solicitud cambio de cont     325 PM       El     Estudiante Nuevo Ingreso       Salizitud cambio de cont     325 PM                                                                                                 |
| ⊳       | Elementos enviados                   | Gracias por contactarme, en un tiempo razo Soporte Tecnico; Vicente Rene Rodriguez; Luis Manuel Cruz Canario; Luis Manuel Cruz Canario; Ynocencia Fernández + 2 others 🛛                                                                                    |
| Ø       | Borradores                           | Buenas tardes distinguidas autoridades de la Unnatec;<br>Get started                                                                                                    |
|         | Add favorite                         | Mi nombre es Estudiante de nuevo Ingreso y dese, si esta dentro de sus posibilidades, solicitar el cambio de<br>1 of 6 complete     misma para acceder a mis correcs electrónicos.                                                                          |
| $\sim$  | Folders                              | Choose your look                                                                                                    |
| Δ       | Bandeja de entr 1                    | Use Office apps                                                                                                    |
| Ø       | Borradores                           | Get Outlook mobile                                                                                                    |
| ⊳       | Elementos enviados                   | Add storage account 🔊 Luis Manuel Cruz Canario                                                                                                    |
| Û       | Elementos elimina                    | gracias por contactarme, en un tiempo razonable, verifico su petición y/o solicitud y le dejo saber. Es un placer para la Universidad Nacional<br>Tecnológica, contar con su apoyo incondicional para seguir siendo Lider Nacional de la Educación Virtual. |
| $\odot$ | Correo no deseado                    |                                                                                                    |
| E       | Archivo                              | ED Reply to all                                                                                                    |
|         | Notas                                |                                                                                                    |
|         | Archivos                             |                                                                                                    |
|         | 💷 x <sup>a</sup> 🖉                   |                                                                                                    |
|         |                                      | ra buscar 🗄 🗋 🏥 🕿 🧔 🤕 🔘 🚛 - ^ 🖮 🦽 40) ENG 25/03/2020 🛱 2                                                                                                    |

El señor rector le responde recibido y tramitará su petición al encargado competente.

Esta es la imagen de pantalla al llegarle el correo al estudiante cuando ha solicitado una ayuda o soporte para el cambio de su contraseña.

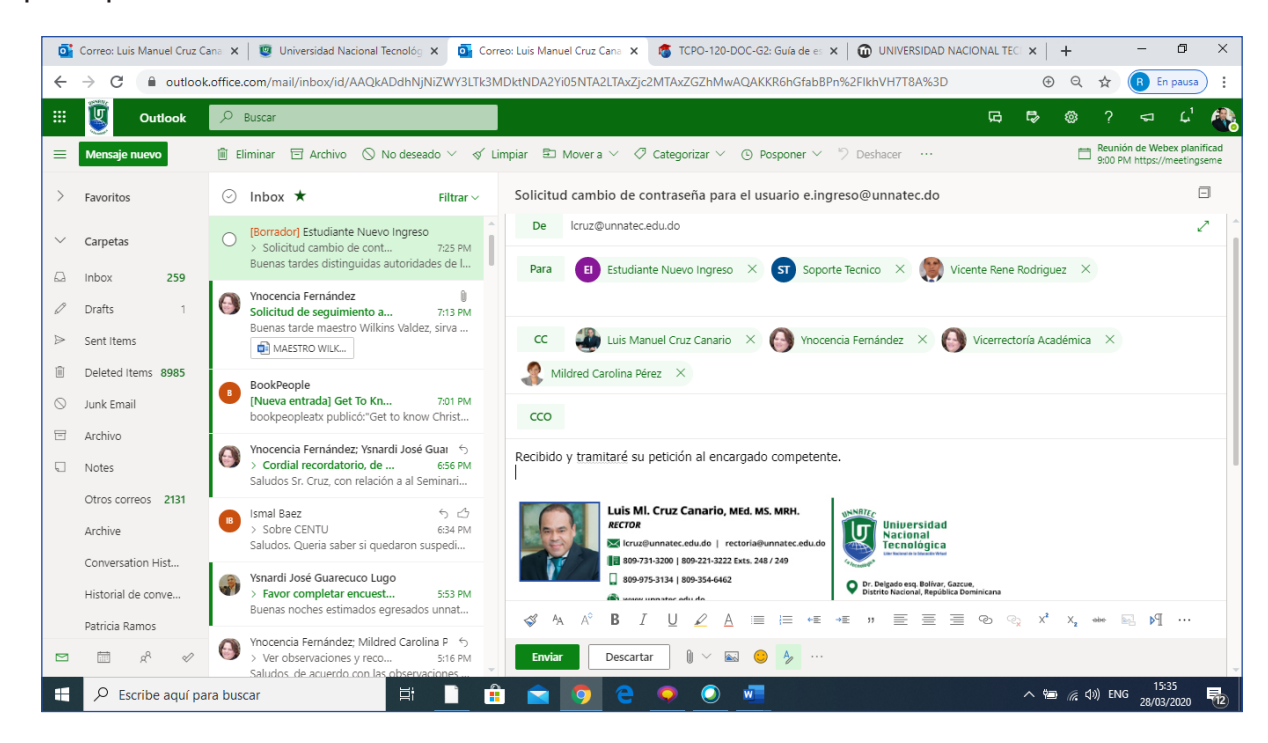

¡Listo! Ya usted sabe manejar su cuenta de correo electrónico Office 365.

#### Apoyo institucional para los unnatecianos —

Si deseas algún apoyo para ingresar a nuestra Aula Virtual, no dudes en contactarnos a través de los siguientes medios:

#### Licenciado Vicente Rodríguez

vrodriguez@unnatec.edu.do Coordinador de Soporte Virtual 809-731-3200 extensión 347.

#### Maestra Mildred Carolina Pérez

mperez@unnatec.edu.do

Directora Académica 809-731-3200 extensión 360, Flota y WhatsApp 829-471-5607.

## Maestra Ynocencia Fernández,

yfernandez@unnatec.edu.do Vicerrectora Académica 809-731-3200 extensión 312.

Luis Manuel Cruz Canario Icruz@unnatec.edu.do Rector 809-731-3200 extensiones 248 y 249 Celulares: 809-354-6462, 809-975-3134.

## Aplicaciones de Office 365 -

Ayuda y formación para las aplicaciones de Office<sup>2</sup>

Obtenga ayuda y formación en todas las aplicaciones de Office.

#### Access –

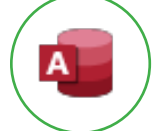

Crear una base de datos, agregar tablas, usar relaciones, agregar y editar datos, administrar datos con consultas, y crear formularios e informes.

#### Delve -

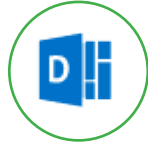

Use Delve para conectarse y colaborar con otros usuarios y descubrir y organizar la información que le interesa.

#### Excel -

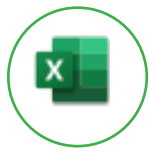

Ver las novedades de Excel, descargar plantillas y obtener sugerencias, ayuda y formación en Excel, incluyendo información de profesionales en canales de YouTube.

#### Forms -

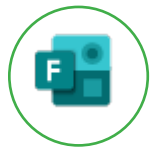

Crear un formulario en cuestión de minutos, realizar una encuesta, distribuirla y analizar los resultados.

#### Kaizala -

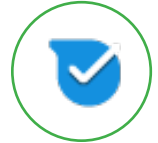

Usar la aplicación móvil de Kaizala para administrar su trabajo diario, enviar mensajes seguros y obtener comentarios en tiempo real.

#### Microsoft Teams -

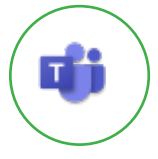

Configurar, personalizar y colaborar en equipos y canales, trabajar con mensajes y publicaciones e iniciar chats, llamadas y reuniones.

<sup>2</sup> Tomado de la ayuda de Microsoft <u>https://docs.microsoft.com/es-es/office365/office365-roadmap</u> el sábado 28 de marzo de 2020.

#### **OneDrive** -

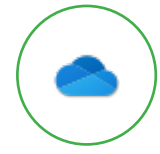

Colaborar con otros usuarios, almacenar, compartir, sincronizar los archivos y obtener ayuda, formación y sugerencias para usar OneDrive y OneDrive para la empresa.

#### OneNote -

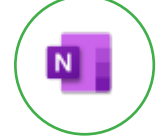

Obtenga recomendaciones sobre como utilizar y dar formato a notas, dibujar y esbozar, permanecer organizado, compartir y sincronizar y usar OneNote en dispositivos móviles.

## Outlook -

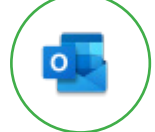

Configurar y personalizar Outlook, crear y enviar correo electrónico, organizar la Bandeja de entrada y administrar correo electrónico, contactos, tareas y calendario.

#### Planner -

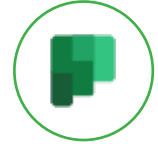

Obtener consejos expertos sobre cómo planear un evento, realizar el seguimiento de un proceso, publicar contenido y ofrecer soporte a los clientes con Planner.

## PowerPoint -

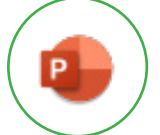

Crear, compartir y participar como coautor de presentaciones, crear diapositivas, tablas y animaciones e insertar imágenes y vídeos.

#### Project -

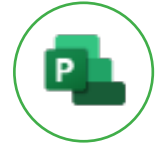

Ver los proyectos de su organización en un solo lugar, conectarse a proyectos de diferentes aplicaciones e ir más allá de lo básico.

## Publisher -

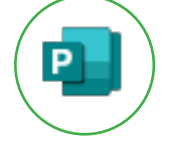

Diseñar calendarios, tarjetas de felicitación, etiquetas, boletines y materiales de marketing con plantillas prediseñadas.

## SharePoint -

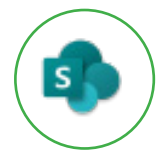

Explorar la experiencia moderna de SharePoint y aprender a buscar y seguir sitios y noticias, crear sitios, publicaciones y listas, crear y compartir archivos en una biblioteca y sincronizar archivos y carpetas de SharePoint.

#### **Skype empresarial**

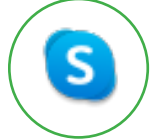

Introducción a Skype Empresarial en Windows o Mac y empezar a realizar llamadas y chats y organizar reuniones en línea.

## Stream

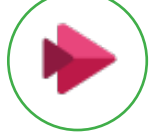

Introducción a la carga, clasificación y compartición de vídeos con Microsoft Stream.

## Sway

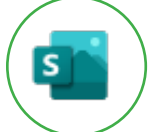

Crear un sway, agregar texto, imágenes y vídeos y diseñar y compartir su Sway.

To-Do

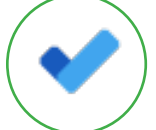

Crear y compartir listas, agregar fechas de vencimiento y avisos, planificar el día y sincronizar sus tareas pendientes con las tareas de Outlook.

#### Visio

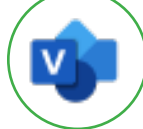

Crear diagramas de flujo detallados, con formas y conectores, texto, imágenes y tablas.

Word

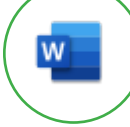

Iniciar el proyecto con plantillas, trabajar conjuntamente en documentos y obtener ayuda, formación y sugerencias para usar Word.

## Whiteboard -

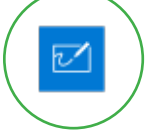

Colaborar en este lienzo digital de forma libre, tanto si su equipo se encuentra en un mismo sitio como si está en varias ubicaciones.

## Yammer

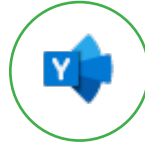

Mantenerse conectado con su red y descubrir cómo compartir archivos, obtener actualizaciones de la empresa y comunicarse con Yammer.